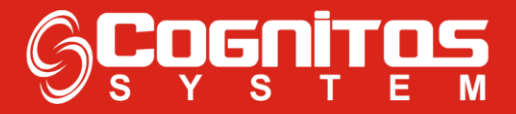

## Gerar Relatório de NFe Emitidas - PDF

1° - Entrar no modulo "Relatório";

| 🧿 Enki - administrador |               |
|------------------------|---------------|
|                        | >> Q          |
|                        |               |
| ₽                      | Cadastros     |
| ₽\$                    | Financeiro    |
| ÷ 🗂                    | Vendas        |
| P                      | Compras       |
| ÷                      | RH            |
|                        | Qualidade     |
|                        | Relatórios    |
| ₽ <b> </b>             | Ferramentas   |
| ₽ <mark> </mark>       | Documentos    |
| Ð 🗘                    | Configurações |
| ₽?                     | Ajuda         |
| ÷                      | Sair          |

2° - Entrar em "Financeiro";

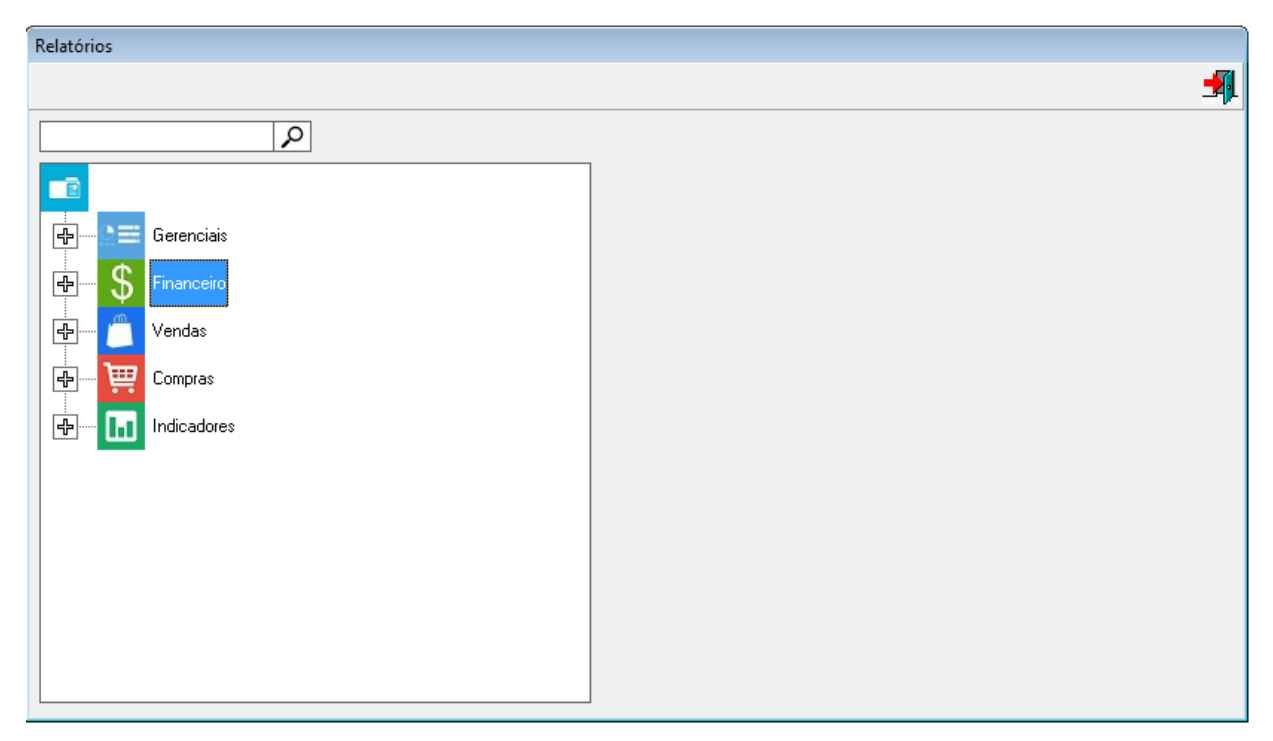

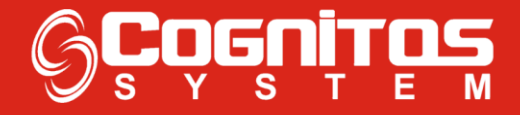

3° - Clicar 2x em "Notas Fiscais Emitidas";

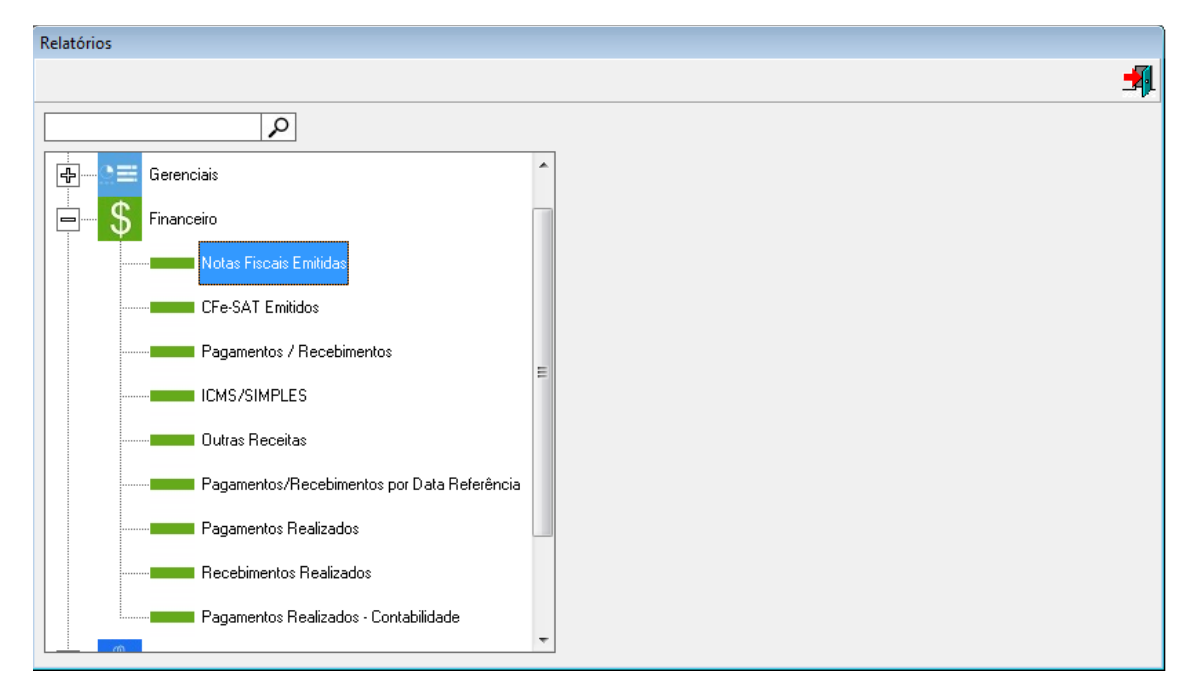

4° - Escolher a Data Inicial até a Final, o Tipo de Nota, e clicar em "Gerar Relatório".

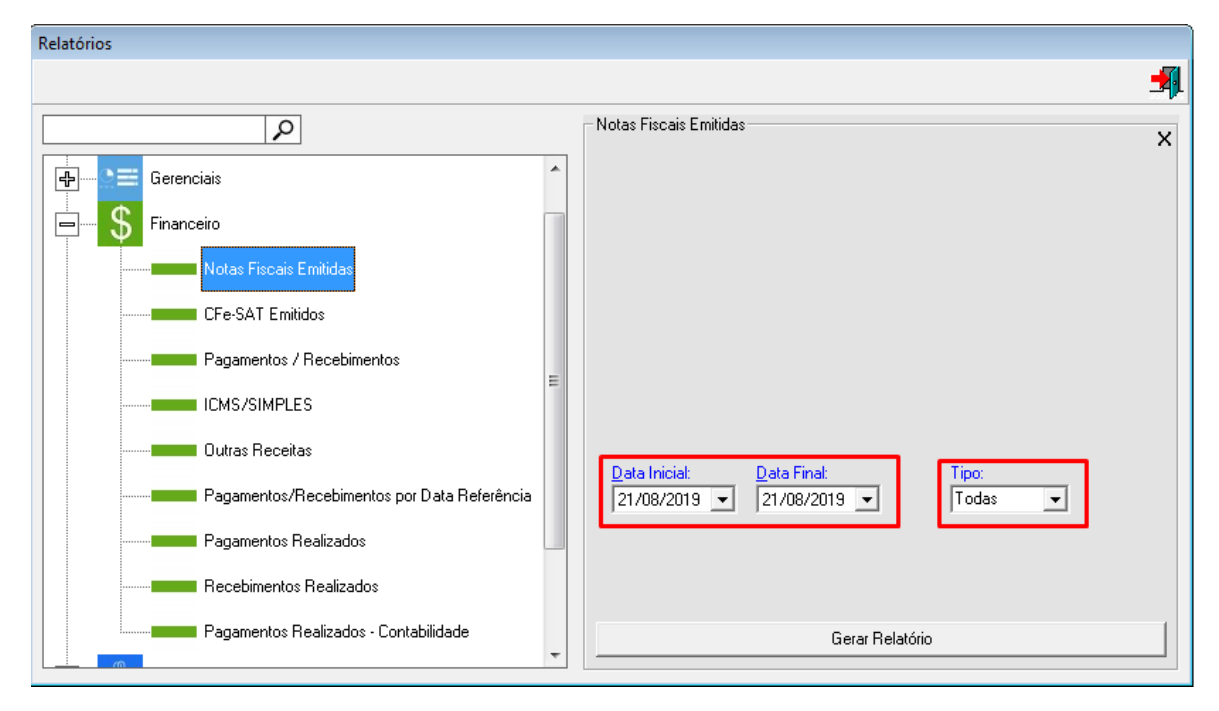